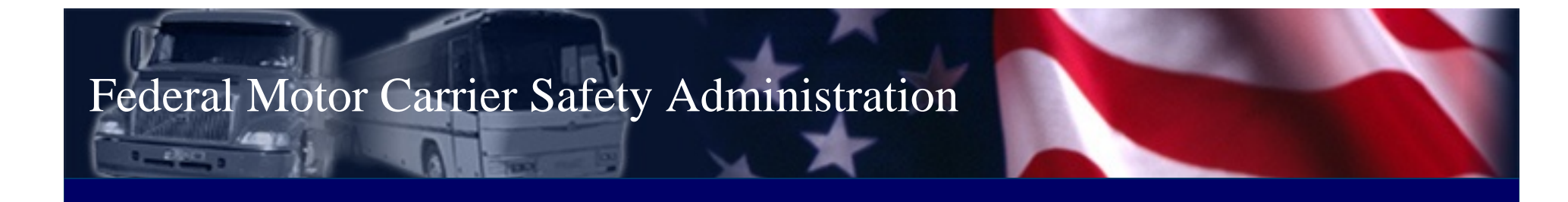

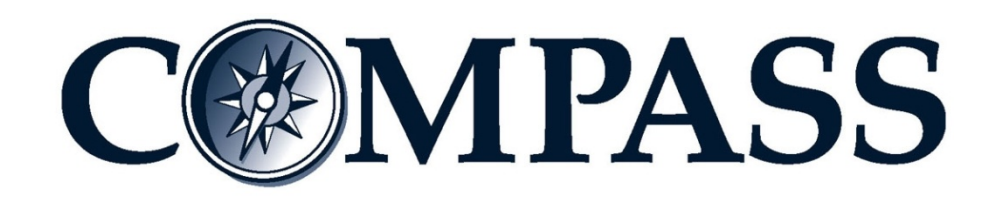

# FMCSA Portal Access for Companies

March 2009

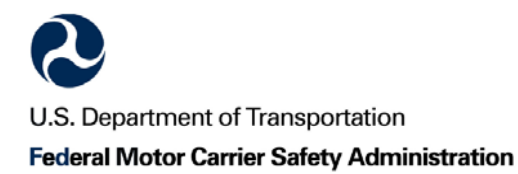

Office of Information Technology Federal Motor Carrier Safety Administration

### **Discussion Points**

- ► What is FMCSA's COMPASS Program?
- Expected Benefits for Industry
- ► FMCSA Portal Access for Companies
  - Overview of Functionality
  - Preview of the Portal
  - Detailed Functionality Review
  - Training and Account Registration
  - What to Expect Next

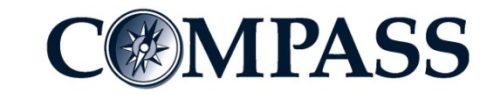

COMPASS is a comprehensive overhaul of the way FMCSA and its partners collect, manage, and convey safety information.

- Will leverage new technology to transform the way FMCSA does business by integrating the Agency's information technologies with its business processes and practices
- A multi-year program with multiple releases of functionality to different user groups
- ► A collaborative effort with stakeholders

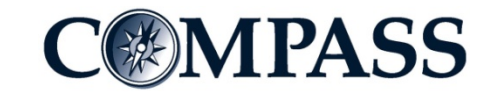

### **Expected Benefits for Industry**

- One location to retrieve verifiable information that is protected from unauthorized access and alteration
- Enhanced access to carrier safety and operational data through the FMCSA Portal for authorized users
- ► Automated alerts sent to the right person for action
- Increased self-sufficiency for users (e.g., online help and account management)

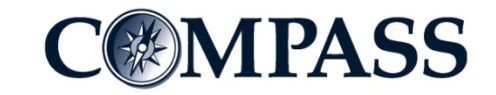

# FMCSA Portal Access for Companies

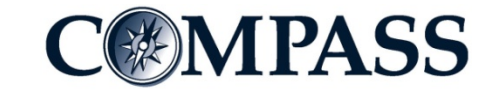

### **Portal Access Functionality/Benefits for Companies**

- Authorized users have access to real-time company information including crashes, inspections, reviews, and cases closed with enforcement
  - Companies control who can/cannot access their information
  - Companies can now print or download Company Safety Profiles on an as-needed basis at no charge
  - Automated password reset and account unlock
- Authorized users have access to A&I, DataQs, and/or NCCDB through the Portal without additional login
  - All users who are currently registered users of A&I, DataQs, and/or NCCDB will need to re-register for access to these systems via the Portal
  - Company officials are automatically granted access
- Context-sensitive online help is available, including access to training materials, and user feedback tools

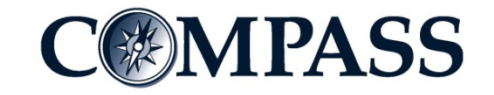

### **Preview—Portal Access for Companies**

### This screenshot shows the look-and-feel of the FMCSA Portal for companies

| ome ccieevt01 test                                                                            |                                                                                                    | L                                                                                   | og Out   Change Pass                           |
|-----------------------------------------------------------------------------------------------|----------------------------------------------------------------------------------------------------|-------------------------------------------------------------------------------------|------------------------------------------------|
| Accounts 🕶 Reports 🕶 Feedback Help                                                            |                                                                                                    |                                                                                     |                                                |
| vailable FMCSA Systems 🔤 🗖 🤅                                                                  | 🦻 Public Links 🖉 🗕 🗖 🧕                                                                                      | Company Information                                                                 |                                                |
| &I<br>CCDB                                                                                    | Quick Browse:<br>CVISN<br>L&I<br>NHMRR<br>NRCME<br>Protect Your Move                                        | USDOT Registration<br>Update Company Inform<br>MCS-150 Pdf<br>General   Ops   Equip | 1 (2)<br>nation(MCS-150)<br>Driver   Officials |
| erts - C                                                                                      | Url:                                                                                                    | MCS-150 Date:<br>MCS-150 Mileage:<br>MCS-150 Mileage Year:                          |                                                |
| /28/1999.<br>e mailing address is marked as<br>deliverable: 1513 E 142ND, DOI TON.            | http:// Go                                                                                                  | Carrier Operation:<br>Shipper Operation:                                            |                                                |
| INOIS, 60414.<br>e physical address is marked as<br>deliverable: 1513 E 142ND, DOLTON,        | Company Activity - 🗆 🧧                                                                                      | Carrier Operation<br>Classification:                                                | OTHER                                          |
| INOIS, 60414.<br>nnial update due in 09-1999, Last<br>S-150/MCS-150B was filed on 08/10/1998. | Summary <u>Crashes</u>   Inspections   Reviews   Closed Enf                                                 | Cargo Ops Class:                                                                    | FREIGHT                                        |
| DOT number registration information and (                                                     | LAST 24 HOURS Search @                                                                                      |                                                                                     |                                                |
| isks – C (                                                                                    | NOTE: This section displays only Crash Summary. For a list of Crashes please select the "Crash List" panel. |                                                                                     |                                                |
| User Name Request Date                                                                        |                                                                                                    | Cargo Tank Facility                                                                 | 0                                              |

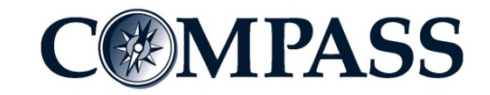

### **FMCSA Portal Login**

- The FMCSA Portal Login page <u>https://portal.fmcsa.dot.gov/</u> provides:
  - Authentication to the Portal

  - Help with forgotten passwords
    Online Portal Account Request Form
    Online Portal training materials

| Login to                                               | Access the FMCSA Portal                                                                                                    |
|--------------------------------------------------------|----------------------------------------------------------------------------------------------------|
| User ID                                                |                                                                                                    |
| Password                                               |                                                                                                    |
| Login<br>To login usi<br>To register j<br>To access pe | <u>Forgot your password?</u><br>ng an E-authentication credential, please click <u>here</u> .<br>for a portal account, please click <u>here</u> .<br>ortal training, please click <u>here</u> . |

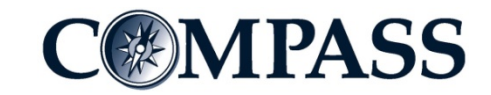

### **FMCSA Portal Features**

- Information in the Portal is displayed in a series of navigable windows called portlets
- Each portlet features one or more Help icons that access useful information pertaining to the information the user is viewing
- Many of the portlets utilize an accordion feature to display details
  - Each row of the accordion is clearly labeled and, when selected, expands to display detailed information
  - Underlined text within a display indicates that more information may be access by clicking on the text

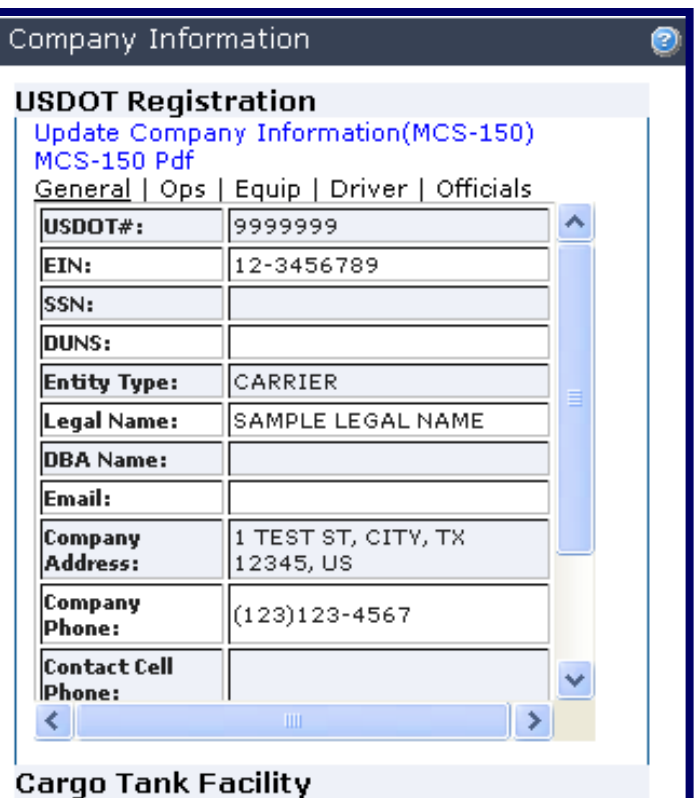

Cargo Tank Facility Hazardous Materials Operating Authority SafeStat Information Inspection Selection System (ISS) Info

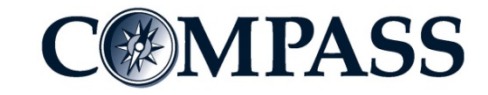

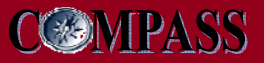

### **Company Home Page**

• The Company home page provides registered companies with access to their company information as recorded by FMCSA

| eral Motor Carrier Safety Administration        | 05001#                                                                                                    | 3333333 SAWPLE LEGAL NAME    |                      |
|-------------------------------------------------|----------------------------------------------------------------------------------------------------|------------------------------|----------------------|
| ome ccieevt01 test                              |                                                                                                    | L                            | og Out   Change Pass |
| e Accounts 🗕 Reports 🐱 Feedback Help            |                                                                                                    |                              |                      |
|                                                 |                                                                                                    |                              |                      |
| Available FMCSA Systems 📃 🗖 🧑                   | )Public Links 🥒 –                                                                                                    | 🗖 👩 Company Information      |                      |
| 181                                             | Quick Browse:                                                                                                    | USDOT Registration           | . @                  |
| VCCDB                                           | CVISN GO                                                                                                    | Update Company Inform        | nation(MCS-150)      |
|                                                 |                                                                                                    | MCS-150 Pdf                  |                      |
|                                                 | NRCME<br>Protect Your Move                                                                                                    | General   <u>Ops</u>   Equip | Driver   Officials   |
| Alerts 🗧 🗖 🦉                                    | SAFER M                                                                                                    | MCS-150 Date:                |                      |
| Alert List                                      |                                                                                                    | MCS-150 Mileage:             | 0                    |
| Contract Authority was revoked on               | http://                                                                                                    | MCS-150 Mileage Year:        |                      |
| J9/28/1999.<br>The mailing address is marked as |                                                                                                    | Carrier Operation:           | INTERSTATE           |
| undeliverable: 1513 E 142ND, DOLTON,            |                                                                                                    | Shipper Operation:           |                      |
| ILLINOIS, 60414.                                | Company Activity -                                                                                                    | Carrier Operation            | OTHER                |
| The physical address is marked as               |                                                                                                    | Classification:              |                      |
| ILLINOIS, 60414.                                | Summary                                                                                                    | Cargo Ops Class;             | GENERAL              |
| Biennial update due in 09-1999, Last            | <u>Crashes</u>   Inspections   Reviews   Closed En                                                                                                    | f                            | FREIGHT              |
| You must update your legal name for your        |                                                                                                    |                              |                      |
| ISDOT number registration information and (     | LAST 24 HOURS V Search                                                                                                    |                              |                      |
|                                                 | The second second secon |                              |                      |
| Tasks 🗖 🗖 🧖                                     | Please make a selection.                                                                                                    |                              |                      |
|                                                 | NOTE: This section displays only Crash Summary, Fo                                                                                                    | a                            |                      |
|                                                 | list of Crashes please select the "Crash List" panel.                                                                                                    |                              |                      |
| User Name Request Date                          |                                                                                                    |                              | -                    |
| <u></u>                                         |                                                                                                    | Cargo Tank Facility          | <b>U</b>             |
|                                                 |                                                                                                    | Hazardous Material           | s 🕝                  |

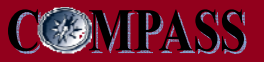

### **Home Page Menus**

- The Company user's home page features several menu items that allow Company users to navigate to useful data
  - > Home
  - > Accounts
  - > Reports
  - > Feedback
  - > Help

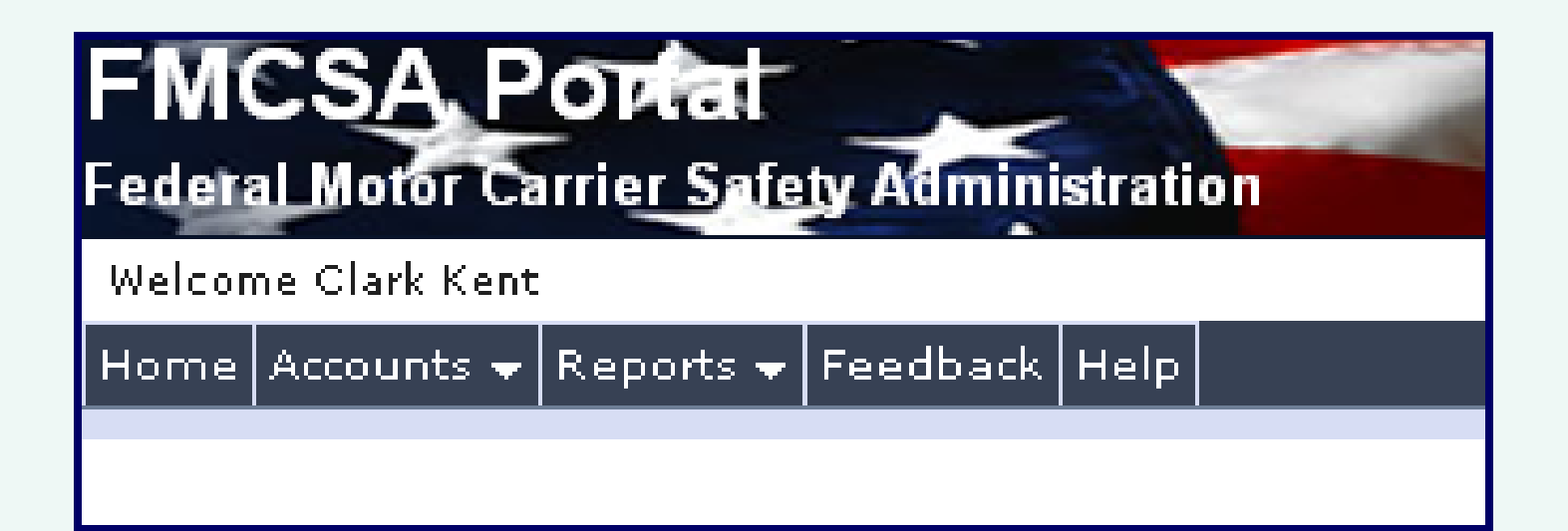

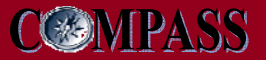

### **Home Page Links**

- The Company home page contains links to important Portal functionality
  - Log Out
  - > Change Password
  - > Refresh USDOT#

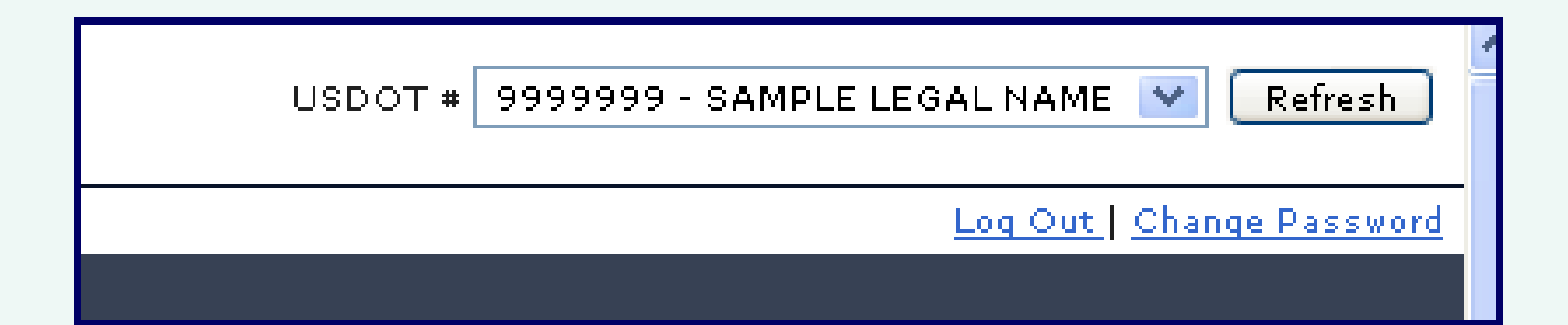

### **Home Page Portlets**

- The Company home page provides access to functionality that allows a company to view its information and activity with FMCSA
- Portlets include Alerts, Correspondence, Company Activity, Company Information, Tasks, Available FMCSA Systems and Public Links
- Each portlet located on the Company home page can be minimized or maximized

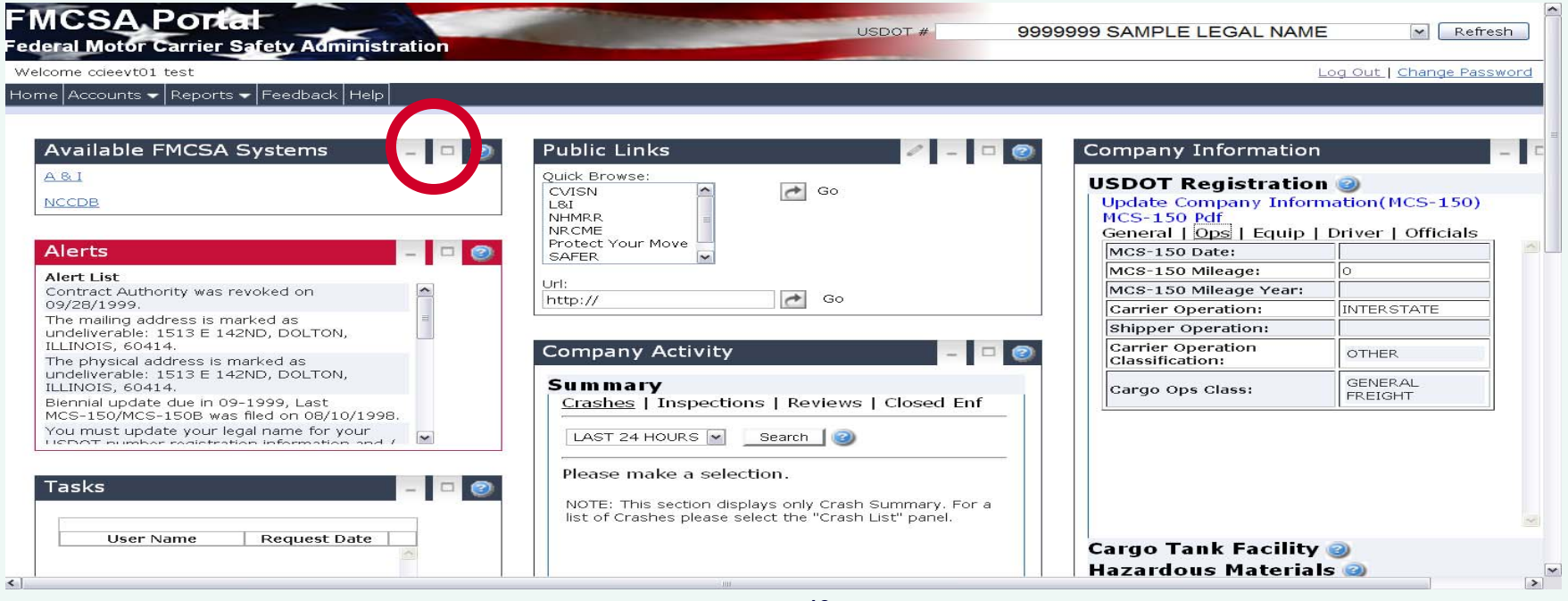

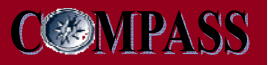

### Tasks

 Company Officials have an additional *Tasks* portlet on their home page which displays a list of users who are awaiting approval for a request to view this information about their USDOT#

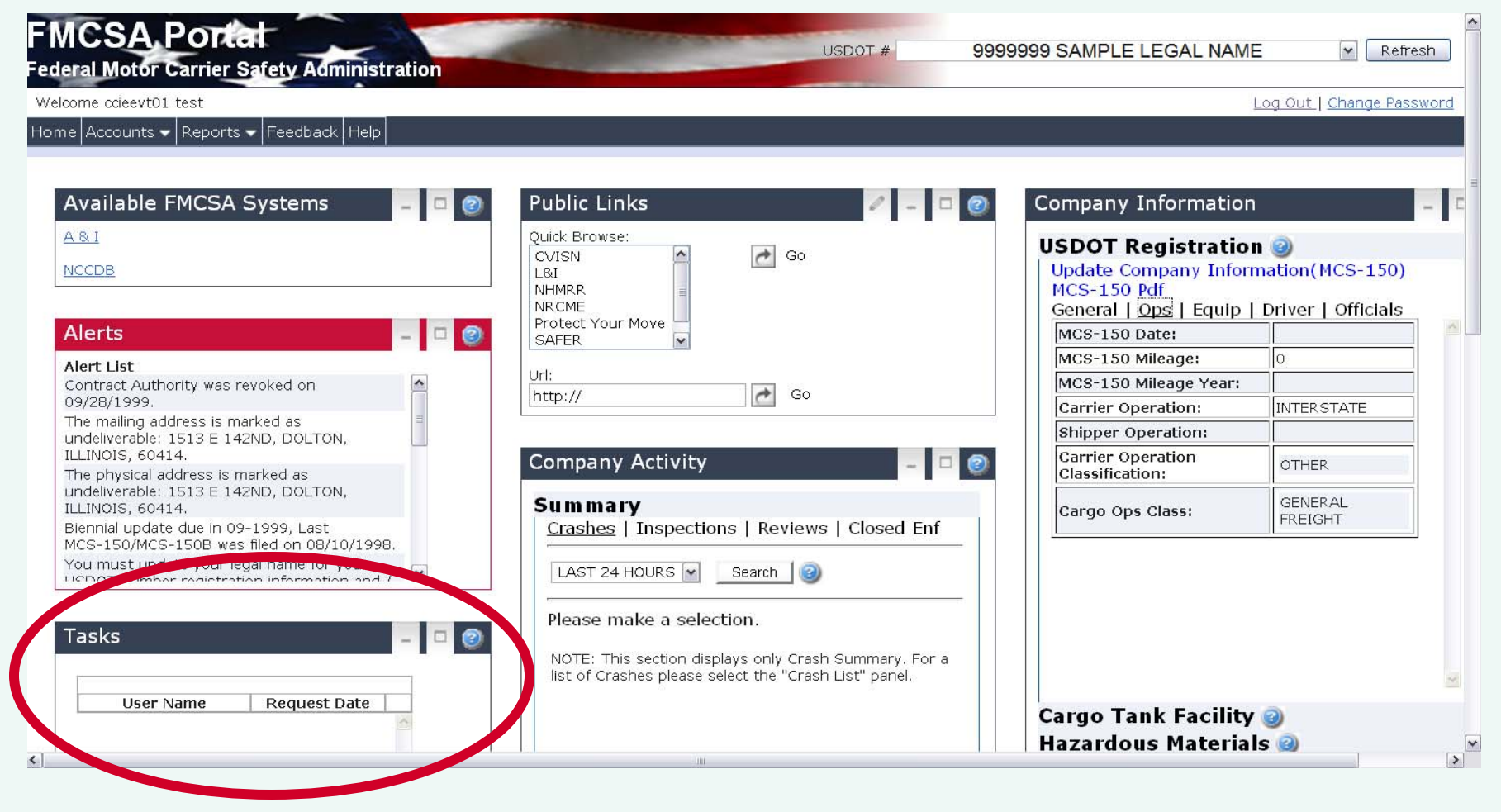

## **Company Alerts**

- Company Alerts are notifications regarding any current or pending change in the company's status
  - > Out of Service (OOS) Order
  - > Order to Cease Operation (OCO)
  - > Operating Authority Revocation
  - Registration Revocation
  - Hazardous Material Safety Permit (HMSP)
     Suspension or Revocation
  - Mexican Provisional Authority Suspension or Revocation

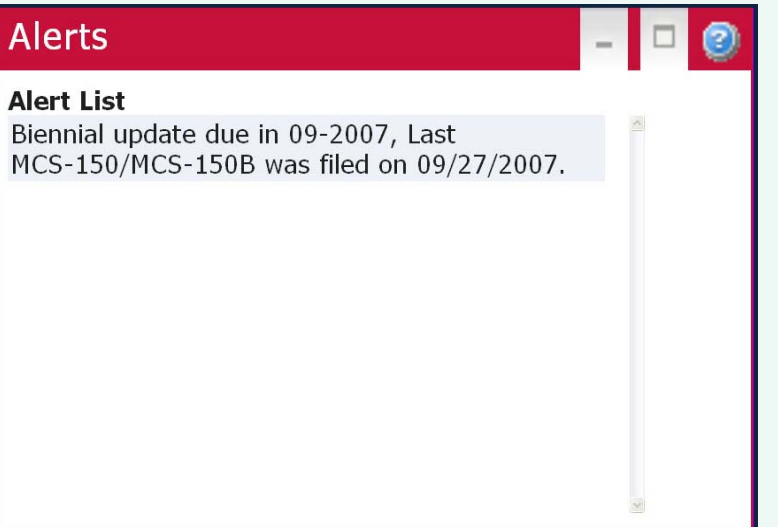

- > Operating Authority will be Revoked if not in Compliance
- > Registration will be Revoked if Corrective Action is not Taken
- Hazardous Material Safety Permit (HMSP) will be Suspended or Revoked if Corrective Action is not Taken
- > Mexican Provisional Authority will be Revoked if Corrective Action is not Taken
- > Biennial Update is Due or Overdue
- > Current Address is Undeliverable

# **Company Correspondence**

- Company Correspondence are letters generated by FMCSA and sent to the company
  - Notification Letters
  - Rating Letters
  - Safety Audit Result Letters (NE or MX)
  - > No Show Safety Audit Letters (NE or MX)
  - > New Entrant No Contact Letters
  - > HM Permit Letters
  - > Licensing and Insurance Letters
  - Cargo Tank Company Letters
  - > Amended NOC Served
  - Settlement Agreement to Subject
  - > UNSAT OOS Order Served
  - > Relief Request Response Served
  - > UNSAT Extension in Effect Until
  - > OSC Served
  - > OCO Order Served / Rescinded
  - Settlement Agreement Breach Letter
  - > Rescind Notice of Final Agency Order
  - > Notice of Default and Final Agency Order Served

| Correspon          | dence                                 | - | 0 |
|--------------------|---------------------------------------|---|---|
| From I             | Date: 07/04/2005                      |   |   |
| To Dat             | te: 07/27/2007                        |   |   |
| Sea                | rch 🛛 🕝                               |   |   |
| This li:<br>today, | st does not include letters generated |   |   |
| Listin             | g records 1 - 5 of 7                  |   |   |
|                    | Correspondence Date Sent              |   |   |
| Q                  | Notice of Default 05/08/200           |   |   |
| ۵,                 | Settlement 04/25/200                  |   |   |
| ۵,                 | Settlement 11/22/200                  |   |   |
| ۵,                 | Notice of Default 11/21/200           |   |   |
|                    | ORIGINAL 11/01/200                    |   |   |

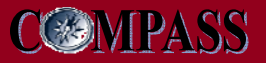

## **Available FMCSA Systems**

- The Available FMCSA Systems portlet provides Company users with single sign-on access to authorized users of FMCSA Systems:
  - > A&I
  - > NCCDB
  - > DataQs

| Available FMCSA Systems | - | 2 |
|-------------------------|---|---|
| <u>A &amp; I</u>        |   |   |
| NCCDB                   |   |   |

## **Public Links**

- The Public Links portlet provides Company users access to the public functionality of commonly used FMCSA systems
- By default Company Users will have access to the public functionality of the following FMCSA Systems:
  - > L&I
  - > CVISN
  - > Protect Your Move
  - > Share the Road Safely
  - > NHMRR
  - > SAFER

| Public Links                                                                  |       | / - 🗆 🥝 |
|-------------------------------------------------------------------------------|-------|---------|
| Quick Browse:<br>CVISN<br>L&I<br>NHMRR<br>NRCME<br>Protect Your Move<br>SAFER | Co Go |         |
| Url:<br>http://                                                               | Go    |         |

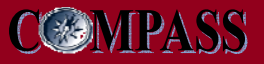

### Public Links (continued)

• Company users will be able to add, modify, and delete URLs they wish to access from their home page with the Public Links portlet

| Public Links                                   | @                                                                                                 |        |
|------------------------------------------------|---------------------------------------------------------------------------------------------------|--------|
| Quick Browse:<br>CVISN<br>L&I                  | Public Links                                                                                      | ۷ – ۵  |
| NHMRR<br>NRCME<br>Protect Your Move<br>SAFER v | Configure QuickLinks Portlet:         Name:       URL:         Google       http://www.google.com | n Add  |
| Url:<br>http://                                | CVISN<br>L&I<br>NHMRR                                                                             | Delete |
|                                                | NRCME<br>Protect Your Move<br>SAFER                                                               | Import |

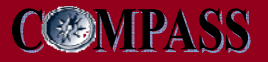

# **Company Activity Portlet**

| come cdevt01 test       Log Out.   Change Pest         Available FMCSA Systems       Image: Company Information         A.g.I       Image: CVISN         NaccDB       Image: CVISN         Alerts       Image: CVISN         Alerts       Image: CVISN         Indelverable: IS13 E 142ND, DOLTON,<br>ILLINOIS, 60414.       Image: Carrier Operation: Immerstrate         Biennal update due in 081/01/1998.       Image: Carrier Operation: Immerstrate         You must update your legal name for your       Image: Cristing Cristing Cri                                                                                                    | NCSA Portal<br>leral Motor Carrier Safety Administration                          | USDOT # 9                                                                                                    | 999999 SAMPLE LEGAL NAM                                                           | E Refrest               |
|----------------------------------------------------------------------------------------------------|-----------------------------------------------------------------------------------|----------------------------------------------------------------------------------------------------|-----------------------------------------------------------------------------------|-------------------------|
| Accounts  Reports  Reports  Re | lcome ccieevt01 test                                                              |                                                                                                    |                                                                                   | Log Out   Change Passwe |
| Available FMCSA Systems       Image: Company Information (MCS-150)         Asi       Cuick Browse:       Image: Company Information (MCS-150)         Alerts       Image: Contract Authonity was revoked on ong/26/1999.       Image: Contract Authonity was revoked on ong/26/1999.         Alert List       Image: Contract Authonity was revoked on ong/26/1999.       Image: Contract Authonity was revoked as undeliverable: 1513 E 142ND, DOLTON, ILLINOIS, 60414.       Image: Contract Authonity was revoked as undeliverable: 1513 E 142ND, DOLTON, ILLINOIS, 60414.         Breinale update due in 09-1999, Last       Company Activity       Image: Contract Authonity on the construction indeference on ond / 10/1998.         You must update your legal ame for your       Image: Contract Authonity on the construction indeference on ond / 10/1998.       Image: Contract Authonity on the construction indeference on ond / 10/1998.         You must update your legal ame for your       Image: Contract Authonity on the construction indeference on ond / 10/1998.       Image: Contract Authonity on the construction indeference on ond / 10/1998.         You must update your legal ame for your       Image: Contract Authonity on the construction indeference on ond / 10/1998.       Image: Contract Authonity on the construction on the construction indeference on ond / 10/1998.         You must update your legal ame for your       Image: Contract Authonity on the construction on the construction indeference on ond / 10/1998.       Image: Contract Authonity on the construction on the construction on the construction on the construction on the construction                                                                                                    | he Accounts ✔ Reports ✔ Feedback Help                                             |                                                                                                    |                                                                                   |                         |
| ABI<br>NCCDB<br>Alerts<br>Alerts<br>Alerts<br>Alerts<br>Alerts<br>Alerts<br>Alerts<br>Contract Authority was revoked on<br>09/28/1999.<br>The mailing address is marked as<br>undeliverable: 1513 E 142ND, DOLTON,<br>ILLINOIS, 60414.<br>Biennal update due in 09-1999. Last<br>MCS-150/MCS-150 Naileage Year:<br>Uri:<br>ILLINOIS, 60414.<br>Biennal update due in 09-1999. Last<br>MCS-150/MCS-150 Naileage Year:<br>Company Activity<br>Cashes   Inspections   Reviews   Closed Enf<br>Vou must update your legal name for your<br>UEDUT number constitution information and /<br>USEN Name<br>Request Date<br>User Name<br>Request Date                                                                                                    | Available FMCSA Systems 🗕 🗖 🦉                                                     | Public Links 🥒 – 🗆 🥥                                                                                                    | Company Information                                                               | -                       |
| Alerts       Image: Contract Authority was revoked on 09/28/199.         The mailing address is marked as undeliverable: 1513 E 142ND, DOLTON, ILLINOIS, 6014.         The physical address is marked as undeliverable: 1513 E 142ND, DOLTON, ILLINOIS, 60414.         Biennial update due in 09-1999, Last MCS-150 Mile on 08/10/1998.         You must update your legal name for your listDOT number codistration information and /         Tasks         ILLAST 24 HOURS IN Search (2)         Please make a selection.         NOTE: This section displays only Crash Summary. For a list of Crashes please select the "Crash List" panel.         Carrgo Tank Facility @                                                                                                    | A & I<br>NCCDB                                                                    | Quick Browse:<br>CVISN<br>L&I<br>NHMRR<br>NRCME<br>Protect Your Move                                                                       | USDOT Registratio<br>Update Company Infor<br>MCS-150 Pdf<br>General   Ops   Equip | n @<br>mation(MCS-150)  |
| Alert List       Contract Authority was revoked on 09/28/1999.       MCS-150 Mileage:       0         The mailing address is marked as undeliverable: 1513 E 142ND, DOLTON, ILLINOIS, 60414.       Image: Company Activity       Carrier Operation:       IMTERSTATE         The physical address is marked as undeliverable: 1513 E 142ND, DOLTON, ILLINOIS, 60414.       Company Activity       Corrier Operation:       Carrier Operation:       Carrier O                                                                                                    | Alerts – 🗖 🦉                                                                      | SAFER                                                                                                    | MCS-150 Date:                                                                     |                         |
| Contract Authority was revoked on<br>09/28/1999.<br>The malling address is marked as<br>undeliverable: 1513 E 142ND, DOLTON,<br>ILLINOIS, 60414.<br>The physical address is marked as<br>undeliverable: 1513 E 142ND, DOLTON,<br>ILLINOIS, 60414.<br>Biennial update due in 09-1999, Last<br>MCS-150/MCS-150B was filed on 08/10/1998.<br>You must update your legal name for your<br>USDOT to umber redicteration information and /<br>Were Name Request Date                                                                                                    | Alert List                                                                        |                                                                                                    | MCS-150 Mileage:                                                                  | 0                       |
| Object       Object       Internating address is marked as<br>undeliverable: 1513 E 142ND, DOLTON,<br>ILLINOIS, 60414.       Interstate         The physical address is marked as<br>undeliverable: 1513 E 142ND, DOLTON,<br>ILLINOIS, 60414.       Company Activity       Image: Company Activity         Biennial update due in 09-1999, Last<br>MCS-150/MCS-150B was filed on 08/10/1998.<br>You must update your legal name for your       Image: Company Activity       Image: Company Activity         INSDAT number readictration information and /       Image: Company Activity       Image: Company Activity       Image: Company Activity         INSDAT number readictration information and /       Image: Company Activity       Image: Company Activity       Image: Company Activity         INSDAT number readictration information and /       Image: Company Activity       Image: Company Activity       Image: Company Activity         User Name       Request Date       Image: Company Activity       Image: Company Activity       Image: Company Activity       Image: Company Activity         User Name       Request Date       Image: Company Activity       Image: Company Activity       Image: Company Activity       Image: Company Activity         Interstation information and /       Image: Company Activity       Image: Company Activity       Image: Company Activity       Image: Company Activity         User Name       Request Date       Image: Company Activity       Image: Company Activity                                                                                                    | Contract Authority was revoked on                                                 | http:// Go                                                                                                    | MCS-150 Mileage Year:                                                             |                         |
| undeliverable: 1513 E 142ND, DOLTON,   ILLINOIS, 60414.   The physical address is marked as   undeliverable:   1121NOIS, 60414.   Biennial update due in 09-1999, Last   MCS-150/MCS-150B was filed on 08/10/1998.   You must update your legal name for your   USED AT number registration information and /   Please make a selection. NOTE: This section displays only Crash Summary. For a list of Crashes please select the "Crash List" panel. Cargo Tank Facility @                                                                                                    | The mailing address is marked as                                                  |                                                                                                    | Carrier Operation:                                                                |                         |
| LLINOIS, 60414.   The physical address is marked as indelversable: 1513 E 142ND, DOLTON,   LLINOIS, 60414.   Biennial update due in 09-1999, Last   MCS-150/MCS-150B was filed on 0810/1998.   You must update your legal name for your   ISDOT number realetration information and /   Please make a selection. NOTE: This section displays only Crash Summary. For a list of Crashes please select the "Crash List" panel. Cargo Tank Facility @                                                                                                    | undeliverable: 1513 E 142ND, DOLTON,                                              |                                                                                                    | Shipper Operation:                                                                |                         |
| Indeliverable: 1513 E 142ND, DOLTON,   LLINOIS, 60414.   Biennial update due in 09-1999, Last   MCS-150/MCS-150B was filed on 08/10/1998.   You must update your legal name for your   ISDOT builthor radistration information and /     Please make a selection.   NOTE: This section displays only Crash Summary. For a list of Crashes please select the "Crash List" panel.   Cargo Tank Facility @                                                                                                    | LLINOIS, 60414.                                                                   | Company Activity 🛛 🚽 🗖 🥑                                                                                                    | Carrier Operation                                                                 | OTHER                   |
| Biennial update due in 09-1999, Last   ICS-150/MCS-150B was filed on 08/10/1998.   You must update your legal name for your     ISDOT number redictration information and (     Please make a selection.   NoTE: This section displays only Crash Summary. For a list of Crashes please select the "Crash List" panel.   Cargo Tank Facility @                                                                                                    | ndeliverable: 1513 E 142ND, DOLTON,<br>LLINOIS, 60414.                            | Summary                                                                                                    |                                                                                   | GENERAL                 |
| In the second second secon            | Biennial update due in 09-1999, Last<br>4CS-150/MCS-150B was filed on 08/10/1998. | Crashes   Inspections   Reviews   Closed Enf                                                                                               |                                                                                   | FREIGHT                 |
| Image: Cargo Tank Facility @         Image: Cargo Tank Facility @                                                                                                    | You must update your legal name for your                                          | LAST 24 HOURS 💌 Search 🕘                                                                                                    |                                                                                   |                         |
| User Name Request Date Cargo Tank Facility 2                                                                                                    | Fasks – 🗖 🦉                                                                       | Please make a selection.<br>NOTE: This section displays only Crash Summary. For a<br>list of Crashes please select the "Crash List" panel. |                                                                                   |                         |
|                                                                                                    | User Name Request Date                                                            |                                                                                                    | Cargo Tank Facility                                                               |                         |
| Hazardove Materiale 🔿                                                                                                    |                                                                                   |                                                                                                    | Hazardous Materia                                                                 |                         |

# **Company Activity**

- In the Company Activity portlet information is displayed using an accordion view with additional drill-down options where applicable
- Available information includes:
  - Summary information on Crashes, Inspections, Reviews and Enforcement Activities
  - Crashes Details
  - Inspections Details
  - > Reviews Details
  - > Cases Closed with Enforcement

### **Company Activity**

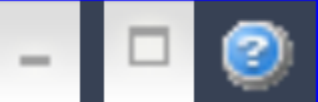

| Summary                                   |
|-------------------------------------------|
| Crash List                                |
| Inspection List                           |
| Review List                               |
| <b>Cases Closed with Enforcement List</b> |

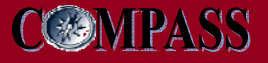

# **Company Activities - Summary**

| Company Activi                                                                     | ty 🥝                                                                 |  |  |  |
|------------------------------------------------------------------------------------|----------------------------------------------------------------------|--|--|--|
| <b>Summary</b><br><u>Crashes</u>   Inspections   Reviews   Closed Enf              |                                                                      |  |  |  |
| LAST 24 HOURS                                                                      | 3 💌 Search 🛛 🕢                                                       |  |  |  |
| Crashes poste                                                                      | d to FMCSA Total Crashes: 0                                          |  |  |  |
| Fatal                                                                              | Injury Tow                                                           |  |  |  |
| 0                                                                                  | 0 0                                                                  |  |  |  |
| NOTE: This section<br>For a list of Crash<br>panel.                                | on displays only Crash Summary.<br>es please select the "Crash List" |  |  |  |
| Crash List<br>Inspection List<br>Review List<br>Cases Closed with Enforcement List |                                                                      |  |  |  |

 In the default Summary view in the Company Activity portlet users can search for summary level activity information on Crashes, Inspections, Reviews and Cases Closed with Enforcement

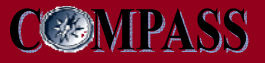

# **Company Activities - Summary**

 All searches for data under the Summary view result in high level data limited to predefined date ranges

| LAST 3 MONTHS 💌 Search 🎯                            |                                                                                                |                                                                                                    |  |  |  |
|-----------------------------------------------------|------------------------------------------------------------------------------------------------|----------------------------------------------------------------------------------------------------|--|--|--|
| MCSA                                                | Total Cr                                                                                       | ashes: 59                                                                                                    |  |  |  |
| Inj                                                 | jury                                                                                           | Tow                                                                                                    |  |  |  |
|                                                     | 19                                                                                             | 39                                                                                                    |  |  |  |
|                                                     |                                                                                                |                                                                                                    |  |  |  |
| Crashes   <u>Inspections</u>   Reviews   Closed Enf |                                                                                                |                                                                                                    |  |  |  |
| Tot                                                 | al Inspe                                                                                       | tions: O                                                                                                    |  |  |  |
| Vehicle                                             | Driver                                                                                         | Hazmat                                                                                                    |  |  |  |
| 0                                                   | 0                                                                                              | 0                                                                                                    |  |  |  |
| 0                                                   | 0                                                                                              | 0                                                                                                    |  |  |  |
| 0 %                                                 | 0 %                                                                                            | 0 %                                                                                                    |  |  |  |
| 22.92<br>%                                          | 6.78<br>%                                                                                      | 5.26 %                                                                                                    |  |  |  |
|                                                     | MCSA<br>Inj<br>Reviews<br>Search<br>Search<br>Tot<br>Vehicle<br>0<br>0<br>0<br>%<br>22.92<br>% | MCSA Total Cr<br>Injury<br>19<br>Reviews   Close<br>Search @<br>Total Inspec<br>Vehicle Driver<br>0 0<br>0 0<br>0 0<br>0 0<br>0 0<br>0 0<br>0 0<br>0 0<br>0 0<br>0 |  |  |  |

| Summary                            |                           |
|------------------------------------|---------------------------|
| Crashes   Inspections   <u>Rev</u> | <u>views</u>   Closed Enf |
| LAST YEAR Search                   | h 🕘                       |
| Reviews on File                    |                           |
| Туре                               | Quantity                  |
| Reviews                            | 2                         |

| Summary                                             |          |  |  |  |  |  |
|-----------------------------------------------------|----------|--|--|--|--|--|
| Crashes   Inspections   Reviews   <u>Closed Enf</u> |          |  |  |  |  |  |
| LAST YEAR 💌 Search 🥥                                |          |  |  |  |  |  |
| Cases Closed with Enforcement                       |          |  |  |  |  |  |
| Туре                                                | Quantity |  |  |  |  |  |
| Cases Closed with Enforcement                       | 4        |  |  |  |  |  |

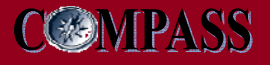

# **Company Activities - Crashes**

| Comp                 | Company Activity         |                        |                                          |  |  |  |  |  |
|----------------------|--------------------------|------------------------|------------------------------------------|--|--|--|--|--|
| Sum<br>Cras          | Summary<br>Crash List    |                        |                                          |  |  |  |  |  |
| LAS                  | гзмо                     | NTHS                   | View Full Report                         |  |  |  |  |  |
| All S                | tates                    | *                      | Search                                   |  |  |  |  |  |
| Listin               | ig rec                   | ords 1                 | - 5 of 59                                |  |  |  |  |  |
|                      | Statu                    | State                  | Date Driver                              |  |  |  |  |  |
| ۹,                   |                          | IL                     | 05/17/2                                  |  |  |  |  |  |
| ۵,                   |                          | мо                     | 05/11/2                                  |  |  |  |  |  |
|                      | $\mathbf{\nabla}$        | IL                     | 05/08/2000000000000000000000000000000000 |  |  |  |  |  |
|                      |                          | IL                     |                                          |  |  |  |  |  |
| Q                    | $\checkmark$             | MN                     |                                          |  |  |  |  |  |
| <                    |                          |                        | >                                        |  |  |  |  |  |
|                      |                          |                        |                                          |  |  |  |  |  |
| Insp<br>Revi<br>Case | ectio<br>ew Li<br>es Cla | n List<br>st<br>ised w | ith Enforcement List                     |  |  |  |  |  |

- Use the Crashes List view to search for and display a list of crashes within a specified time frame
- Each entry includes detailed data that can be accessed by clicking the magnifying glass next to its entry

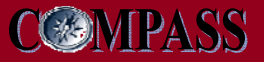

### **Crashes – Full Report View**

- The Full Report view allows users to conduct searches using more specific data parameters, including State and date type
- Search results can be downloaded in an XML file format

| Cras<br>Date Typ<br>From D:<br>State: [<br>Down!<br>Listing | Crash List for USDOT #: 9999999<br>Date Type:  FMCSA Post Date From Date:  04/28/2005 To Date:  07/28/2007 To Date:  07/28/2007 To Date: |              |            |            |           |          |          |               |                |               |
|-------------------------------------------------------------|----------------------------------------------------------------------------------------------------|--------------|------------|------------|-----------|----------|----------|---------------|----------------|---------------|
|                                                             | Statu                                                                                                    | Report #     | Crash Date | FMCSA Post | Rpt State | Fatality | Injuries | Driver        | VIN            | Veh Plate Sta |
|                                                             |                                                                                                    | TX2454155011 | 01/14/2007 | 02/26/2007 | TX        |          | 0        | FNAME C LNAME | 1GBJ6C1305F500 |               |
|                                                             |                                                                                                    |              |            |            |           |          |          |               |                |               |
| <                                                           |                                                                                                    |              |            |            |           |          |          |               |                | >             |

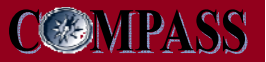

### **Crashes – Detailed View**

- The Crash Detail View contains complete data for a selected crash
- The detailed view also features a Dispute button to access DataQs

| Crash - Det              | rash - Detail View 🍙 Report #: TX2454155011 |                          |                  |                    |                                                  |                    |                  |                         |  |  |
|--------------------------|---------------------------------------------|--------------------------|------------------|--------------------|--------------------------------------------------|--------------------|------------------|-------------------------|--|--|
|                          |                                             |                          |                  |                    |                                                  |                    |                  | View Full Report        |  |  |
| Dispute                  |                                             |                          |                  |                    |                                                  |                    |                  |                         |  |  |
|                          |                                             |                          |                  |                    |                                                  |                    |                  |                         |  |  |
| Carrier Inform           | nation                                      |                          |                  |                    |                                                  |                    |                  |                         |  |  |
| Legal Name:              | SAMPLE LEGAL NAME Business Addre            |                          |                  | 55:                | 1 TEST ST, CITY, TX 12345                        |                    |                  |                         |  |  |
| USDOT#:                  | 9999999 Busines                             |                          | Business Phone   | :                  | (123)123-4567                                    | State<br>Census #: | TX-S0            | 0000153121              |  |  |
| MC/MX#:                  | 999999 Bu                                   |                          | Business Fax:    |                    | (123)458-4567                                    |                    |                  |                         |  |  |
| Entity Type:             | CARRIER                                     | (                        | Contact Mobile F | Phone:             |                                                  |                    |                  |                         |  |  |
|                          |                                             |                          |                  |                    |                                                  |                    |                  |                         |  |  |
|                          |                                             |                          |                  |                    |                                                  |                    |                  |                         |  |  |
| Crash Informa            | tion                                        |                          |                  | Crash Enviro       | nment                                            |                    |                  |                         |  |  |
| Number of<br>Fatalities: | 0                                           | Injuries:                | 0                | Traffic Level:     | TWO-WAY TRAFFICWAY, DIVIDED, POSITIVE<br>BARRIER | We                 | ather:           | NO ADVERSE CONDITIONS   |  |  |
| Tow Away:                | Y                                           | Vehicles In Crash:       | 1                | Access Control:    | FULL CONTROL                                     | Lig                | ht Level:        | DAYLIGHT                |  |  |
|                          |                                             |                          |                  | Surface Condition  | : ICE                                            |                    |                  |                         |  |  |
|                          |                                             |                          |                  |                    |                                                  |                    |                  |                         |  |  |
| Crash Locatio            | n                                           |                          |                  | Driver Information |                                                  |                    |                  |                         |  |  |
| Date & Time:             | 01/14/2007 17:15                            | City & State:            | , TEXAS          | Name:              | FNAME C LNAME                                    | Cit                | ation Issued:    | YES                     |  |  |
| Location:                | 0287                                        | County:                  | HARDEMAN         | DOB:               | 07/13/1954                                       | Lic                | ense #:          | 123456789<br>1TSZ       |  |  |
|                          |                                             |                          |                  | Age:               | 63                                               | Lic                | ense State:      | IX                      |  |  |
|                          |                                             |                          |                  |                    |                                                  |                    |                  |                         |  |  |
| Reporting Info           | ormation                                    |                          |                  | Vehicle Infor      | mation                                           |                    |                  |                         |  |  |
| Reporting State:         | TEXAS                                       | Reporting Sequence<br>#: | 1                | VIN:               | 1GBJ6C1305F500584                                | HM                 | 1 Placards:      | N                       |  |  |
| Reporting Agency:        | DPS                                         | State Recordable:        | Y                | Plate #:           | 06DPY3                                           | Rei<br>Cai         | lease of<br>rgo: |                         |  |  |
| Officer Badge #:         | 04514                                       | Federally Recordable     | e: Y             | License State:     | тх                                               | Bo                 | dy Type:         | VAN/ENCLOSED BOX        |  |  |
| Report #:                | TX2454155011                                |                          |                  | Configuration:     | VAN/ENCLOSED BOX                                 | GΥ                 | W:               |                         |  |  |
|                          |                                             |                          |                  |                    |                                                  | GΥ                 | W Range:         | MURE THAN 26,000 POUNDS |  |  |
|                          |                                             |                          |                  |                    |                                                  |                    |                  |                         |  |  |

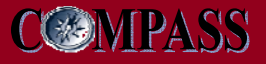

### **Company Activities - Inspections**

| Compa                  | iny Activ                                | rity    |             |            |  |  |  |  |  |
|------------------------|------------------------------------------|---------|-------------|------------|--|--|--|--|--|
| Sumn<br>Crash<br>Inspe | Summary<br>Crash List<br>Inspection List |         |             |            |  |  |  |  |  |
| LAST                   | 3 MONTH                                  | s 💌     | View Full R | Report     |  |  |  |  |  |
| All St                 | ates 💌                                   |         | Search      | 0          |  |  |  |  |  |
| Listing                | g records                                | 51-5    | of 950      |            |  |  |  |  |  |
|                        | Statu Re                                 | port #  | Date        | Driver     |  |  |  |  |  |
|                        | CAP                                      | 120024: | 12/27/20    |            |  |  |  |  |  |
|                        | CCE                                      | 3Q0005  | 12/22/20    |            |  |  |  |  |  |
| ۹,                     | 440                                      | 300001  | 12/19/2     | SCOTT T    |  |  |  |  |  |
| ۹,                     | 500                                      | 000120  | 12/18/20    | JACOBIG    |  |  |  |  |  |
| ۹,                     | 00Y                                      | H00089  | 12/07/2     |            |  |  |  |  |  |
| <                      |                                          |         |             | >          |  |  |  |  |  |
|                        |                                          |         |             |            |  |  |  |  |  |
| Revie<br>Cases         | w List<br>s Closed                       | l with  | Enforce     | ement List |  |  |  |  |  |

- Use the Inspection List view to search for and display a list of inspections within a specified time frame
- Each entry includes detailed data that can be accessed by clicking the magnifying glass next to its entry

### **Inspections - Full Report View**

- The Full Report view allows users to conduct searches using more specific data parameters, including State and date type
- Search results can be downloaded in an XML format

|        | Inspection List for USDOT #: 9999999 🥥                                       |         |            |                 |            |           |                  |                  |               |                   |      |
|--------|------------------------------------------------------------------------------|---------|------------|-----------------|------------|-----------|------------------|------------------|---------------|-------------------|------|
|        | Date Type:  From Date:  O4/28/2005 To Date:  O7/28/2007 To Date:  O7/28/2007 |         |            |                 |            |           |                  |                  |               |                   |      |
| I      |                                                                              |         |            |                 |            |           |                  |                  |               |                   |      |
| 1      | State:                                                                       | All Sta | ates 💌     |                 | Search     |           |                  |                  |               |                   |      |
| -<br>L | Download List Download Detail                                                |         |            |                 |            |           |                  |                  |               |                   |      |
|        |                                                                              | Statu   | Report #   | Inspection Date | FMCSA Post | Rpt State | Inspection Level | # OOS Violations | Driver        | VIN               |      |
|        | Q                                                                            | 1       | 05A30ACX01 | 12/29/2005      | 01/05/2006 | тх        | FULL             | 1                | FNAME H LNAME |                   | 81 ^ |
|        | ۹,                                                                           |         | 056X0ABS07 | 09/06/2005      | 09/15/2005 | тх        | FULL             | 1                | FNAME M LNAME |                   | 11   |
|        | ۹,                                                                           | 1       | 056M0AQR0B | 08/26/2005      | 09/09/2005 | тх        | FULL             | 1                | FNAME D LNAME |                   | 5    |
|        | 0                                                                            |         | 0005ALZ04J | 06/30/2005      | 07/08/2005 | тх        | FULL             | 1                | FNAME M LNAME |                   | 11   |
| ľ      | Q                                                                            | 1       | LABG004789 | 04/21/2006      | 04/24/2006 | LA        | FULL             | 2                | FNAME M LNAME | 1FDWF36F1XEE28142 | 0:   |
|        | Q                                                                            | 1       | LABF006455 | 02/04/2006      | 02/06/2006 | LA        | FULL             | 1                | FNAME L LNAME | 1GBJ7H1CXYJ508509 | 51   |
|        | ٩                                                                            | 1       | 060I0AQE05 | 01/18/2006      | 01/24/2006 | тх        | FULL             | 2                | FNAME M LNAME |                   | 11   |

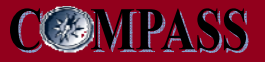

# **Inspections – Detailed View**

### The Inspections Detail View contains complete data for a selected inspection

| The        |
|------------|
| detailed   |
| view also  |
| features a |
| Dispute    |
| button to  |
| access     |
| DataQs     |

| Insi                            | pect                                                 | ions -                        | Detail Vi                                      | ew 💿                                              |                               |                                  |               |                        |                                         |              |                           |                                               |
|---------------------------------|------------------------------------------------------|-------------------------------|------------------------------------------------|---------------------------------------------------|-------------------------------|----------------------------------|---------------|------------------------|-----------------------------------------|--------------|---------------------------|-----------------------------------------------|
| Carrie                          | er Info                                              | Time & L                      | ocation   Insp                                 | ector Info   Vehicle                              | e Info   <u>Viol</u>          | ation Info   D                   | river Ir      | nfo   Haz              | mat Info                                |              |                           |                                               |
|                                 | 1                                                    |                               |                                                |                                                   |                               |                                  |               |                        |                                         |              |                           |                                               |
|                                 | Ispute                                               |                               |                                                |                                                   |                               |                                  |               |                        |                                         |              |                           |                                               |
| Carri                           | ier Inf                                              | ormatio                       | n                                              |                                                   |                               |                                  |               |                        |                                         |              |                           |                                               |
| Legal<br>DBA                    | Name<br>Name:                                        | : Stever<br>ACME              | n Acme<br>Transport                            |                                                   | Business                      | s Address:                       | 230 C<br>East | Clay Mor<br>Prairie, I | gan Dr,<br>MO 63845                     |              | Mailing Address:          | 230 Clay Morgan Dr,<br>East Prairie, MO 63845 |
| USDC                            | DT #:                                                | 75947                         | 0                                              |                                                   | Business                      | s Phone:                         | (416)         | (416) 889-4141         |                                         |              |                           |                                               |
| MC/M<br>Entity                  | MC/MX #: MC 00000<br>Entity Type: Carrier Cargo Tapk |                               | Business                                       | usiness Fax: (                                    |                               | (416) 881-3066<br>(416) 889-4142 |               |                        |                                         |              |                           |                                               |
| 2                               | , ,,,,,,,,,,,,,,,,,,,,,,,,,,,,,,,,,,,,,              | ounio                         | , ourgo runit                                  |                                                   | oomaor                        | een mone.                        | (410)         | 000-11                 | 12                                      |              |                           |                                               |
| Time                            | & Lo                                                 | cation                        |                                                |                                                   |                               |                                  |               |                        | Inspector Ir                            | nformati     | on                        |                                               |
| Repo<br>Repo<br>Inspe<br>Start- | rt State<br>rt #:<br>ction I<br>End Ti               | e:<br>Date:<br>ime:           | FL<br>3253004247<br>07/27/2006<br>09:00 - 09:4 | Inspect Le<br>Inspect Fa<br>Post Crash            | vel:<br>cility:<br>n Inspect: | 3<br>Pompano Si<br>No            | ation         |                        | Name: Bill H                            | ickok        | Badge #: FL1234           | 4                                             |
| Drive                           | er Info                                              | ormatior                      | 1                                              |                                                   |                               |                                  |               |                        | Hazardous                               | Materia      | Is Information            |                                               |
| Name<br>DOB:<br>Age:            | e:                                                   | Billy B Th<br>01/01/196<br>36 | ornton C<br>69 L<br>V                          | itation Issued:<br>icense State:<br>alid License: | No<br>FL<br>Yes               |                                  |               |                        | Material Deso<br>Reported Qty<br>Waste: | 250 ga<br>No | ricloroethelene<br>Illons |                                               |
| Vehi                            | cle In                                               | formatic                      | 'n                                             |                                                   |                               |                                  |               |                        |                                         |              |                           |                                               |
| Unit                            | Туре                                                 | Make                          |                                                | State Licen                                       | se #                          |                                  | V             | /ehicle \              |                                         |              |                           |                                               |
| - 1                             | 0.7                                                  | FRHI                          | -                                              | FL-20P4/1                                         |                               |                                  | 1             |                        | JGZ4LM93163                             |              |                           |                                               |

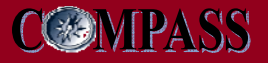

# **Company Activities – Reviews**

| Company Activity                                                                                                    |  |  |  |  |  |  |  |  |
|----------------------------------------------------------------------------------------------------|--|--|--|--|--|--|--|--|
| Summary<br>Crash List<br>Inspection List<br>Review List                                                                                                    |  |  |  |  |  |  |  |  |
| LAST YEAR 🛛 View Full Report                                                                                                    |  |  |  |  |  |  |  |  |
| Search                                                                                                    |  |  |  |  |  |  |  |  |
| Listing records 1 - 2 of 2          Statu       Date       Violations       Type         10/24/21       NON-RATA       Image: Complian provide with the second second se |  |  |  |  |  |  |  |  |
|                                                                                                    |  |  |  |  |  |  |  |  |
| Cases Closed with Enforcement List                                                                                                    |  |  |  |  |  |  |  |  |

 Use the Reviews List view to search for and display a list of reviews conducted within a specified time frame

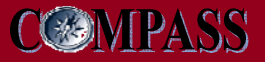

### **Reviews – Full Report View**

 The Full Report view allows users to conduct searches using more specific date parameters

| Review List for USDOT #: 9999999 💿 |           |            |        |                  |                                          |               |                          |                       |   |  |
|------------------------------------|-----------|------------|--------|------------------|------------------------------------------|---------------|--------------------------|-----------------------|---|--|
| From D                             | ate: 07/2 | 28/2006    |        | o Date: 07/28/20 | 07                                       | •             |                          |                       |   |  |
| Searc                              | h         |            |        |                  |                                          |               |                          |                       |   |  |
|                                    |           |            |        |                  |                                          |               |                          |                       |   |  |
| Listing                            | g record  | s 1 - 2 of | 2      |                  | an an an an an an an an an an an an an a | il            | n ostatust               |                       |   |  |
| Statu                              | Date      | Review     | Rating | Туре             | Mileage                                  | # Rec Crashes | # Critical<br>Violations | # Acute<br>Violations | 1 |  |
|                                    | 07/28/2   | 10/24/2000 |        | NON-RATABLE      | 250000                                   | 0             | 0                        | 0                     | ^ |  |
|                                    | 10/31/2   | 10/24/2006 | s      | COMPLIANCE       | 250000                                   | 0             | 0                        | 0                     |   |  |
|                                    |           |            |        |                  |                                          |               |                          |                       |   |  |
|                                    |           |            |        |                  |                                          |               |                          |                       |   |  |
|                                    |           |            |        |                  |                                          |               |                          |                       |   |  |
|                                    |           |            |        |                  |                                          |               |                          |                       | - |  |
|                                    |           |            |        |                  |                                          |               |                          |                       | 4 |  |
|                                    |           |            |        |                  |                                          |               |                          |                       |   |  |
|                                    |           |            |        |                  |                                          |               |                          |                       |   |  |
|                                    |           |            |        |                  |                                          |               |                          |                       |   |  |
|                                    |           |            |        |                  |                                          |               |                          |                       | - |  |
|                                    |           |            |        |                  |                                          |               |                          |                       | ~ |  |
| <                                  |           |            |        |                  |                                          |               |                          | 3                     |   |  |

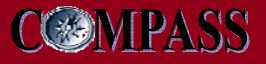

### **Company Activities – Enforcement**

| Company Activity                                                                   |             |
|------------------------------------------------------------------------------------|-------------|
| Summary<br>Crash List<br>Inspection List<br>Review List<br>Cases Closed with Enfor | cement List |
| LAST YEAR 🛛 🔽 View Full F                                                          | Report      |
| Search                                                                             | 0           |
| Listing records 1 - 5 of 6                                                         | Amount      |
| NM-2007-8006-U 10/12/2006                                                          | \$625       |
| AZ-2006-0422-U: 10/17/2006                                                         | \$1,000     |
|                                                                                    | \$850       |
| NM-2007-8101-U 02/27/2007                                                          | \$1,000     |
| CA-2007-0367-U 04/11/2007                                                          | ~           |
| <                                                                                  | >           |

- Use the Cases Closed With Enforcement List view to search for and display a list of enforcement cases adjudicated within a specified time frame
- Only cases closed with Enforcement are displayed in the Company Activity portlet

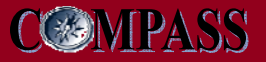

# **Enforcement – Full Report View**

 The Full Report view allows users to conduct searches using more specific date parameters

| Cases Closed with          | Cases Closed with Enforcement List for USDOT #: 9999999 🥥 |                 |                |         |            |                                                        |   |  |  |
|----------------------------|-----------------------------------------------------------|-----------------|----------------|---------|------------|--------------------------------------------------------|---|--|--|
| From Date: 07/28/2006      | To Da                                                     | ate: 07/28/2007 | /              |         |            |                                                        |   |  |  |
| Search                     |                                                           |                 |                | -       |            |                                                        |   |  |  |
| Listing records 1 - 6 of 6 |                                                           |                 |                |         |            |                                                        |   |  |  |
| Investigation Number       | Date                                                      | Source          | Counts Settled | Amount  | Violations | Descriptions                                           |   |  |  |
| NM-2007-8006-US0957        | 10/12/2006                                                | CaseRite        | 1              | \$625   | 383.23(a)  | Operating a CMV without a valid CDL                    | ^ |  |  |
| AZ-2006-0422-US1276        | 10/17/2006                                                | CaseRite        | 1              | \$1,000 | 392.9a(a)  | Operating motor vehicle w/o required operating author  |   |  |  |
|                            |                                                           |                 | 1              | \$850   | 396.7(a)   | Operating vehicle likely to cause accident or breakdow |   |  |  |
| NM-2007-8101-US0957        | 02/27/2007                                                | CaseRite        | 1              | \$1,000 | 392.9a(a)  | Operating motor vehilce beyond the scope of its opera- |   |  |  |
| CA-2007-0367-US1247        | 04/11/2007                                                | CaseRite        |                |         | 392.9a(a)  | Operating w/out registration (49 USC 13902)            |   |  |  |
|                            |                                                           |                 |                |         | 387.7(a)   | Inadequate or no financial responsibility              |   |  |  |
|                            |                                                           |                 |                |         |            |                                                        |   |  |  |
|                            |                                                           |                 |                |         |            |                                                        |   |  |  |
|                            |                                                           |                 |                |         |            |                                                        |   |  |  |
|                            |                                                           |                 |                |         |            |                                                        | ~ |  |  |
| <                          |                                                           |                 |                |         |            | >                                                      |   |  |  |

# **Company Information**

- In the Company Information portlet users can access information about their company's registration and operating authority with FMCSA
- Available information includes:
  - > USDOT# Registration
  - > Cargo Tank Facility
  - > Hazardous Materials
  - > Operating Authority
  - SafeStat Information
  - > Inspection Selection System (ISS) Information

### Company Information

USDOT Registration Cargo Tank Facility Hazardous Materials Operating Authority SafeStat Information Inspection Selection System (ISS) Info

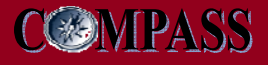

### **USDOT Information - General**

#### Company Information

| JSDOT Registration                  |                                  |   |  |  |
|-------------------------------------|----------------------------------|---|--|--|
| Update Company Information(MCS-150) |                                  |   |  |  |
| General   Ops                       | Equip   Driver   Officials       |   |  |  |
| USDOT#:                             | 9999999                          | ^ |  |  |
| EIN:                                | 12-3456789                       |   |  |  |
| SSN:                                |                                  |   |  |  |
| DUNS:                               |                                  |   |  |  |
| Entity Type:                        | CARRIER                          | = |  |  |
| Legal Name:                         | SAMPLE LEGAL NAME                | = |  |  |
| DBA Name:                           |                                  |   |  |  |
| Email:                              |                                  |   |  |  |
| Company<br>Address:                 | 1 TEST ST, CITY, TX<br>12345, US |   |  |  |
| Company<br>Phone:                   | (123)123-4567                    |   |  |  |
| Contact Cell<br>Phone:              |                                  | ~ |  |  |
| <                                   |                                  |   |  |  |

Cargo Tank Facility Hazardous Materials Operating Authority SafeStat Information Inspection Selection System (ISS) Info

- Company USDOT Registration information contains read-only MCS-150 information including:
  - General information
  - > Operations information
  - > Equipment information
  - > Driver information
  - > Officials
- The first tab under USDOT# Registration displays General information about the company

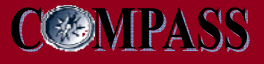

# **USDOT Information - Operations**

#### Company Information

| MCS-150 Date:                        | 05/31/2005             |
|--------------------------------------|------------------------|
| MCS-150 Mileage Year:                |                        |
| Carrier Operation:                   | INTERSTATE             |
| Shipper Operation:                   |                        |
| Carrier Operation<br>Classification: | AUTHORIZED FOR<br>HIRE |
|                                      | GENERAL FREIGHT        |
| Cargo Ops Class:                     | CHEMICALS              |
|                                      | UTILITY                |
| 16                                   | ~                      |
| <                                    | >                      |
|                                      |                        |

 The Operations tab on the USDOT Registration view displays the company's operation classification information.

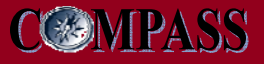

### **USDOT Information - Equipment**

#### Company Information

| ISDOT Registration                  |          |          |          |   |  |
|-------------------------------------|----------|----------|----------|---|--|
| Update Company Information(MCS-150) |          |          |          |   |  |
| General   Ops   Eq                  | uin I Dr | iver I O | fficials |   |  |
|                                     |          | Term     | Trip     | ~ |  |
|                                     | Owned    | Lease    | Lease    |   |  |
| STRAIGHT TRUCKS                     | 1        | 0        | 0        |   |  |
| TRUCK TRACTORS                      | 0        | 0        | 0        | _ |  |
| TRAILERS                            | 0        | 0        | 0        | = |  |
| HAZMAT CARGO<br>TANK TRAILERS       | 0        | 0        | 0        |   |  |
| HAZMAT CARGO<br>TANK TRUCKS         | 0        | 0        | o        |   |  |
| MOTOR COACH                         | 0        | 0        | 0        |   |  |
| SCHOOL BUS 16+                      | 0        | 0        | 0        |   |  |
| MINI-BUS 16+                        | 0        | 0        | 0        |   |  |
| LIMOUSINE 16+                       | 0        | 0        | 0        |   |  |
| SCHOOL BUS 1-8                      | 0        | 0        | 0        | ~ |  |
| <                                   |          |          | >        | ļ |  |

Cargo Tank Facility Hazardous Materials Operating Authority SafeStat Information Inspection Selection System (ISS) Info  The Equipment tab on the USDOT Registration view displays a count of each type of vehicle the company operates

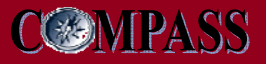

## **USDOT Information - Driver**

#### Company Information

| General   Ops    | Equip   <u>Drive</u> | r   Officials |
|------------------|----------------------|---------------|
| Within 100 Miles |                      |               |
| Degona 100 Miles | <u>'</u>             |               |
| Total            |                      |               |
| # of Drivers     |                      | 1             |
| # of CDL Drivers |                      | 1             |
|                  |                      |               |
| <                | IIII                 |               |

 The Driver tab on the USDOT Registration view displays the number interstate and intrastate the company uses on average

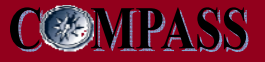

## **USDOT Information - Officials**

#### Company Information

| OMPANY OFFICER       |                               |   |  |
|----------------------|-------------------------------|---|--|
|                      |                               |   |  |
|                      |                               |   |  |
| Authorizing Official | Authorizing Official<br>Title |   |  |
| Authorizing Official | VICE PRESIDENT                |   |  |
| 2                    |                               | ~ |  |
|                      |                               |   |  |

 The Officials tab on the USDOT Registration view lists the registered company officials

#### Company Information

Federal Motor Carrier Safety Administration

**FMCSA** 

| Cargo<br>Tank<br>Facility<br>#: | 7312                                                 |   |
|---------------------------------|------------------------------------------------------|---|
| Facility<br>Name:               | BALTIMORE CARGO TANK<br>SERVICES INC                 |   |
| Facility<br>Address:            | 1836-B CHESAPEAKE AVENUE,<br>BALTIMORE, MD 21226, US |   |
| Facility<br>Mail:               | 1836-B CHESAPEAKE AVENUE,<br>BALTIMORE, MD 21226, US |   |
|                                 |                                                      |   |
|                                 |                                                      | 2 |
|                                 |                                                      | 2 |
| izardo<br>ieratin<br>feStat     | us Materials ③<br>g Authority ④<br>Information ④     | 2 |

 The Cargo Tank Facility view provides information on all Cargo Tank facilities owned by the company

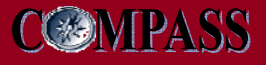

### **Hazardous Materials - Details**

| Company Info                             | ormatio                    | on               |      |          |          | 0 |
|------------------------------------------|----------------------------|------------------|------|----------|----------|---|
| USDOT Regis<br>Carqo Tank<br>Hazardous f | stratio<br>Facili<br>Mater | on<br>ty<br>ials |      |          |          |   |
| <u>Details</u>   Safe                    | ty Perr                    | nit   HM         | SP M | aterials |          |   |
|                                          | Carries                    | Shipped          | Bulk | Non-Bulk | <u>^</u> |   |
| DIV 6.1<br>POISON                        | ✓                          |                  |      | <b>~</b> |          |   |
|                                          |                            |                  |      |          |          |   |
|                                          |                            |                  |      |          |          |   |
|                                          |                            |                  |      |          |          |   |
|                                          |                            |                  |      |          |          |   |
|                                          |                            |                  |      |          |          |   |
|                                          |                            |                  |      |          |          |   |
|                                          |                            |                  |      |          | ~        |   |
| <                                        |                            |                  |      | >        |          |   |
|                                          |                            |                  |      |          |          |   |
| Operating A                              | uthor                      | ity              |      |          |          |   |
| SafeStat Inf                             | orma                       | tion             |      |          |          |   |
| Inspection §                             | Select                     | ion Sy           | ster | n (ISS)  | Info     |   |
|                                          |                            |                  |      |          |          |   |

 The Details tab on the Hazardous Materials view lists the full scope of hazardous materials that are carried or shipped by the company and whether the material is carried or shipped and in bulk or nonbulk form

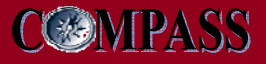

### Hazardous Materials – Safety Permit

#### Company Information

| US<br>Ca<br>Ha | BOOT Registration<br>argo Tank Facility<br>azardous Materials |              |         |
|----------------|---------------------------------------------------------------|--------------|---------|
|                | etails   <u>Safety Permit</u>   Hi                            | MSP Material | s       |
|                | HMSP ID:                                                      |              |         |
|                | HMSP Type:                                                    | REJECTION    |         |
|                | Operating Under Appeal:                                       |              |         |
|                | HMSP Effective Date:                                          |              |         |
|                | HMSP Expiration Date:                                         |              |         |
|                | PHMSA Reg Exp Date:                                           | 06/30/2006   |         |
| •              | <                                                             |              | >       |
| Oţ             | perating Authority                                            |              |         |
| Sa             | feStat Information                                            |              |         |
| In             | spection Selection S                                          | ystem (IS    | S) Info |

 The Safety Permit tab on the Hazardous Materials view displays the relevant data and dates for the company's Hazardous Materials Safety Permit

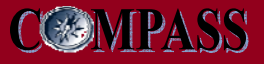

### Hazardous Materials – HMSP Materials

#### Company Information

| etalis   Salety Fermit   <u>ander Mater</u>                                                                                                    | <u>tais;</u> |   |
|----------------------------------------------------------------------------------------------------|--------------|---|
| Description                                                                                                    | Y/N          |   |
| Highway Route Controlled Quantities<br>(HRCQ) of Radioactive materials                                                                                                    | ΝΟ           |   |
| More than 25 kg (55 pounds) of a<br>Division 1.1, 1.2, or 1.3, or a quantity of<br>Division 1.5 material that requires<br>placarding                                                                                                    | NO           |   |
| For materials that meet the definition of<br>"material poisonous by inhalation" (TIH)<br>as defined in 49 CFR 171.8; More than 1<br>liter (1.08 quarts) per package of a<br>material meeting the definition of a<br>Hazard Zone A TIH material, a material<br>meeting the definition of a Hazard Zone B |              | _ |
| meeting the definition of a Hazard Zone B<br>TIH material in a bulk package (capacity<br>greater than 450 liters (119 gallons), or<br>a material meeting the definition of a                                                                                                    | YES          | ~ |

Operating Authority SafeStat Information Inspection Selection System (ISS) Info

- The HMSP Materials tab on the Hazardous Materials view provides a description of specific hazardous materials
- A Yes/No column indicates whether the company is allowed to carry specific hazardous materials under its permit

# **Operating Authority**

| Company Intorma                                                     | ition 🧯                            |
|---------------------------------------------------------------------|------------------------------------|
| USDOT Registra<br>Cargo Tank Fac<br>Hazardous Mat<br>Operating Auth | tion<br>ility<br>erials<br>ority   |
| Listing records                                                     | 1-1of1                             |
| MC/MX #                                                             | Legal Name DBA Name                |
| 🔍 MC 999999                                                         | SAMPLE                             |
|                                                                     |                                    |
|                                                                     |                                    |
|                                                                     |                                    |
|                                                                     | ~                                  |
| <                                                                   | >                                  |
|                                                                     |                                    |
|                                                                     |                                    |
|                                                                     |                                    |
| SafeStat Inform<br>Inspection Sele                                  | nation<br>ection System (ISS) Info |

- The *Operating Authority* view lists all MC/MX numbers associated with the company
- Click the magnifying glass next to each entry to access a Detail View for the MC/MX number

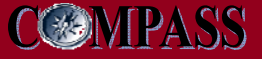

## **Operating Authority**

### The Operating Authority view features an available detailed view with additional information.

| Operating Authority - Detail View for: MC 999999 🥥               |                                                                                   |                               |                    |                              |                                |                                          |
|------------------------------------------------------------------|-----------------------------------------------------------------------------------|-------------------------------|--------------------|------------------------------|--------------------------------|------------------------------------------|
| General Info                                                     |                                                                                   | Scope of Aut                  | ority and Stat     | tus                          |                                |                                          |
| USDOT Number:                                                    | 9999999                                                                           | Property:                     | YES                | Authority Type               | Authority Status               | Application Pending                      |
| MC/MX Number:                                                    | WC 999999                                                                         | Passenger:<br>Household Goods | NO                 | Contract                     | NONE                           | NO                                       |
| Legal Name:<br>SSN:                                              | SAMPLE LEGAL NAME                                                                 | Private:<br>Enterprise:       | NO<br>NO           | Broker                       | NONE                           | NO                                       |
| EIN:                                                             | 12-3456789                                                                        |                               |                    |                              |                                |                                          |
| DBA Name:                                                        |                                                                                   |                               |                    |                              |                                |                                          |
| Telephone:                                                       | (123) 123-4567<br>1 TEST ST CITY TX 12345                                         |                               |                    |                              |                                |                                          |
| Mailing Address:                                                 | P 0 80X 1, CITY, TX 12345                                                         |                               |                    |                              |                                |                                          |
| maining Address.                                                 |                                                                                   |                               |                    |                              |                                |                                          |
| Insurance Detai                                                  | ils                                                                               |                               |                    |                              |                                |                                          |
| B0C-3                                                            | N                                                                                 | o Insurance Type              |                    | Insurance Required           | Insu                           | rance on File                            |
| Blanket Company Nar                                              | ne                                                                                | BPID                          | 1                  | \$750,000                    | \$0                            |                                          |
|                                                                  |                                                                                   | Cargo                         | \$                 | \$5000                       | NO                             |                                          |
|                                                                  |                                                                                   | Bond                          | ,                  | NO                           | NO                             |                                          |
| Form Type Ins                                                    | surance Carrier Policy/Sure                                                       | ly Post Date                  | Coverage Min       | Coverage Max                 | Effective Date                 | Cancellation Date                        |
| Please Note<br>If a carrier is in compl<br>The carrier may actua | iance, the amount of coverage will always<br>ally have higher levels of coverage. | be shown as the required Fe   | deral minimum (\$5 | ,000 per vehicle, \$10,000 j | per occurrence for cargo insur | ance, and \$10,000 for bond/trust fund). |
| 21.                                                              |                                                                                   |                               | Close              |                              |                                |                                          |

44

# **SafeStat Information**

#### Company Information

USDOT Registration Cargo Tank Facility Hazardous Materials Operating Authority SafeStat Information

| SafeStat Category:     | в          |
|------------------------|------------|
| Accident SEA:          |            |
| Driver SEA:            | 94.2       |
| Vehicle SEA:           | 85.95      |
| Safety Management SEA: | 54.58      |
| SafeStat Run Date:     | 04/27/2007 |

• The SafeStat Information view lists the calculated values for the company based on their FMCSA activities such as inspections and crashes

Inspection Selection System (ISS) Info

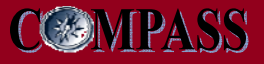

### **Inspection Selection System (ISS) Information**

| Company Information                                                                                                    |                  | 2 |
|----------------------------------------------------------------------------------------------------|------------------|---|
| USDOT Registration<br>Cargo Tank Facility<br>Hazardous Materials<br>Operating Authority<br>SafeStat Information<br>Inspection Selection S | ystem (ISS) Info |   |
| ISS Inspection Score:                                                                                                    | 97               |   |
| ISS Recommendation:                                                                                                    | INSPECT          |   |
| Basis for Recommendation:                                                                                                    | SAFETY           |   |

The Inspection Selection System (ISS) Info view displays the company's ISS score, the resulting ISS Recommendation and the Basis for Recommendation

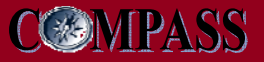

## **Accessing Safety Profile**

 Users may request a Company Safety Profile (or CSP) report under the Reports menu on the Company Home Page

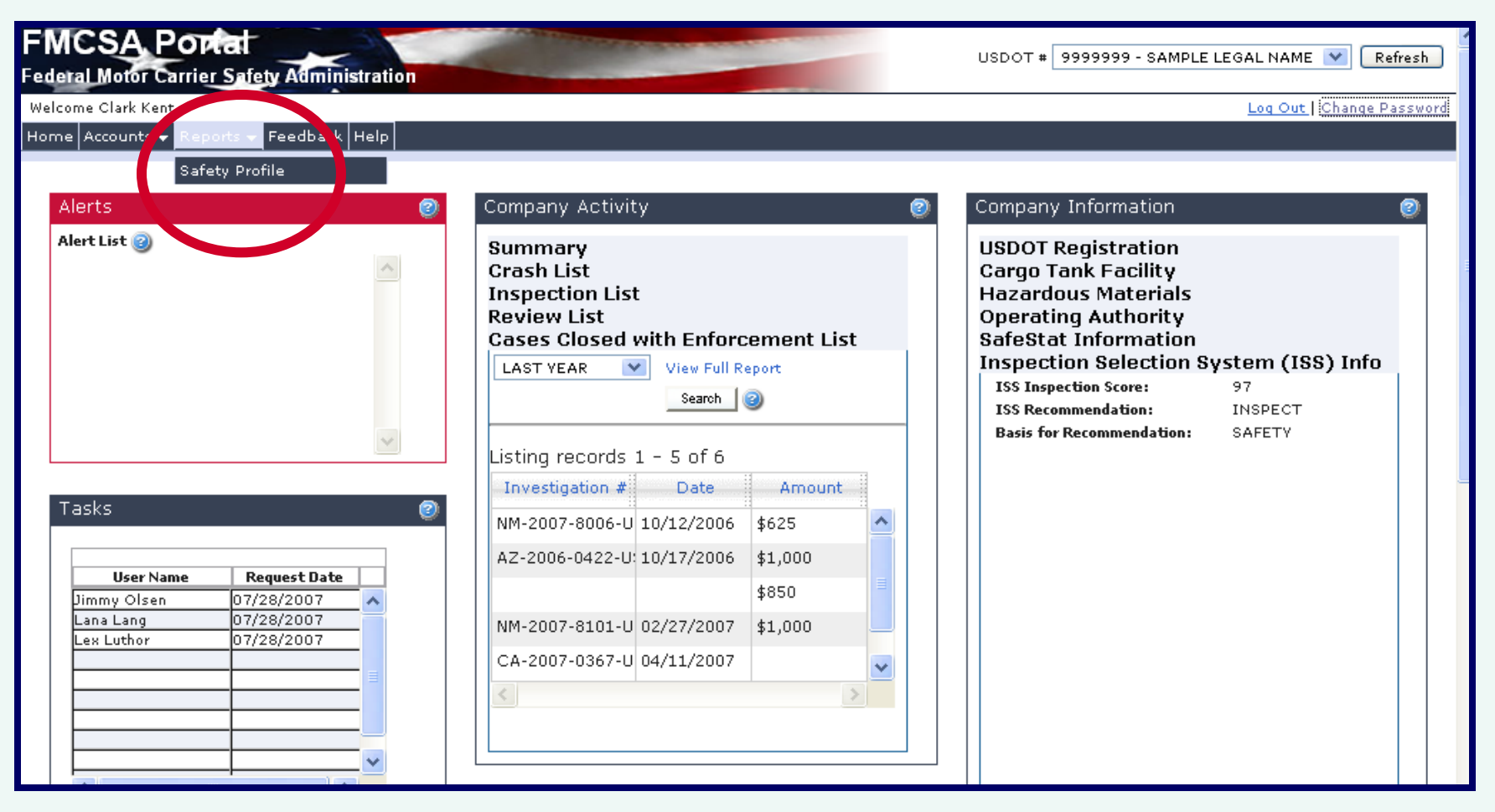

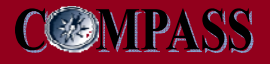

# **Submitting Safety Profile Report Request**

| Crash Information                                                              |                                                                      |
|--------------------------------------------------------------------------------|----------------------------------------------------------------------|
| From Date:                                                                     | 07/28/2006                                                           |
| To Date:                                                                       | 07/28/2007                                                           |
| Crash Detail:                                                                  | 💿 Yes 🔘 No                                                           |
| Crash Violations:                                                              | 💿 Yes 🔘 No                                                           |
| Driver Detail:                                                                 | 💿 Yes 🔘 No                                                           |
| Inspection Information                                                         | 07/28/2005                                                           |
| From Date:                                                                     | 07/20/2000                                                           |
| Inspection Detail:                                                             | <ul> <li>⊙ Yes ○ No</li> </ul>                                       |
| Inspection Violations:                                                         | 💿 Yes 🔘 No                                                           |
| -                                                                              |                                                                      |
| Max Inspections:                                                               |                                                                      |
| Max Inspections:<br>Cargo Tank Info:                                           | ○Yes ⊙No                                                             |
| Max Inspections:<br>Cargo Tank Info:<br>Report Format:                         | ○Yes ◉No<br>◉XML & PDF ○PDF                                          |
| Max Inspections:<br>Cargo Tank Info:<br>Report Format:<br>Reset Submit Request | ○ Yes<br>● Yes<br>● XML & PDF<br>○ PDF<br>Check Request Availability |

- Users can submit a request for a Safety Profile Report by entering specific search parameters and clicking Submit Request
- To check the status of a report request click Check Request Availability
- Users receive email notification when reports are completed and available
- Download completed reports in XML or PDF format

### **Training and Account Registration for Portal Access**

- Self-paced training is highly recommended for both the Company Official and Company Access roles
- By the time company users register for a Portal account, your company should have designated a Company Official to administer access to company safety records
  - This Company Official will process account registration requests online

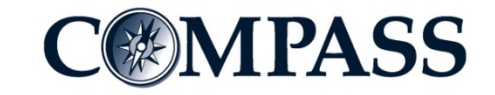

### **Requesting an Account**

- An FMCSA Company Official in possession of their USDOT Number PIN may request a Portal account as the authorizing official for their company's FMCSA data
  - Company Officials are responsible for approving or denying account request for access to the FMCSA data stored under their company's USDOT Number
- Any employee (or affiliate) of a company (that is registered with the FMCSA) may request a Portal account as a Company User
  - Company Users can request access to the FMCSA data stored under their company's USDOT Number(s)
- Users do not need to be actual employees of a company, but must be an individual who the company official will approve access rights

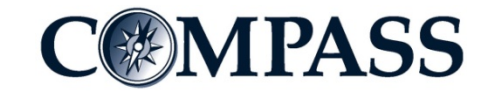

### **FMCSA Portal Account Requests Overview**

 All Company Officials may request a Portal account via the FMCSA Portal login page

| Login to                                            | Access the FMCSA Portal                                                                                                    |
|-----------------------------------------------------|----------------------------------------------------------------------------------------------------|
| User ID                                             |                                                                                                    |
| Password                                            |                                                                                                    |
| Login<br>To login usi<br>To register<br>To access p | <u>Forgot your password?</u><br>ng an E-authentication credential, please click <u>here</u> .<br>for a portal account, please click <u>here</u> .<br>ortal training, please click <u>here</u> . |
|                                                     |                                                                                                    |

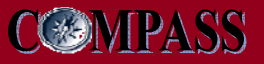

### Request an Account – Step 1

- In step one of the account request process Customer users identify themselves as a type of Company User
  - > Users that will administer the access to their company safety information and are in rightful possession of the officially designated PIN for a company's USDOT# identify themselves by selecting Company Official

| Step 1-2-3-4-5                            | * Indicates Required Information |
|-------------------------------------------|----------------------------------|
| Please identify what type of user you are |                                  |
| Company User 🥝                            |                                  |
| * Company Official: 🧕                     |                                  |
| * Access Company Information: 🔘           |                                  |
| OR                                        |                                  |
| Enforcement User 🥝                        |                                  |
| * Enforcement User: 🔘                     |                                  |
|                                           | Next Cancel                      |

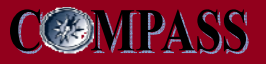

### **Request an Account – Step 2**

 In step two of the account request process users are required to enter their own security information, including their own Username and Password

| Step 10-2                                                                    | -3-4-5 * Indicates Required Information                                                                                                    |
|------------------------------------------------------------------------------|----------------------------------------------------------------------------------------------------|
| User Access Information 🐵                                                    | Security Identification 🥥                                                                                                    |
| *User ID: CKent<br>*Password: *********<br>*Verify Password: *********<br>OR | <ul> <li>* Question 1: What was my high school mascot?</li> <li>* Answer 1: Crows</li> <li>* Question 2: What is the make of my first car?</li> <li>* Answer 2: Chevy</li> <li>* Question 3: What city was I born in?</li> </ul> |
| E-Authentication ID:<br>Service Provider: Please choose a Service Provider 💌 | * Answer 3: Smallville<br>Back Next Cancel                                                                                                    |

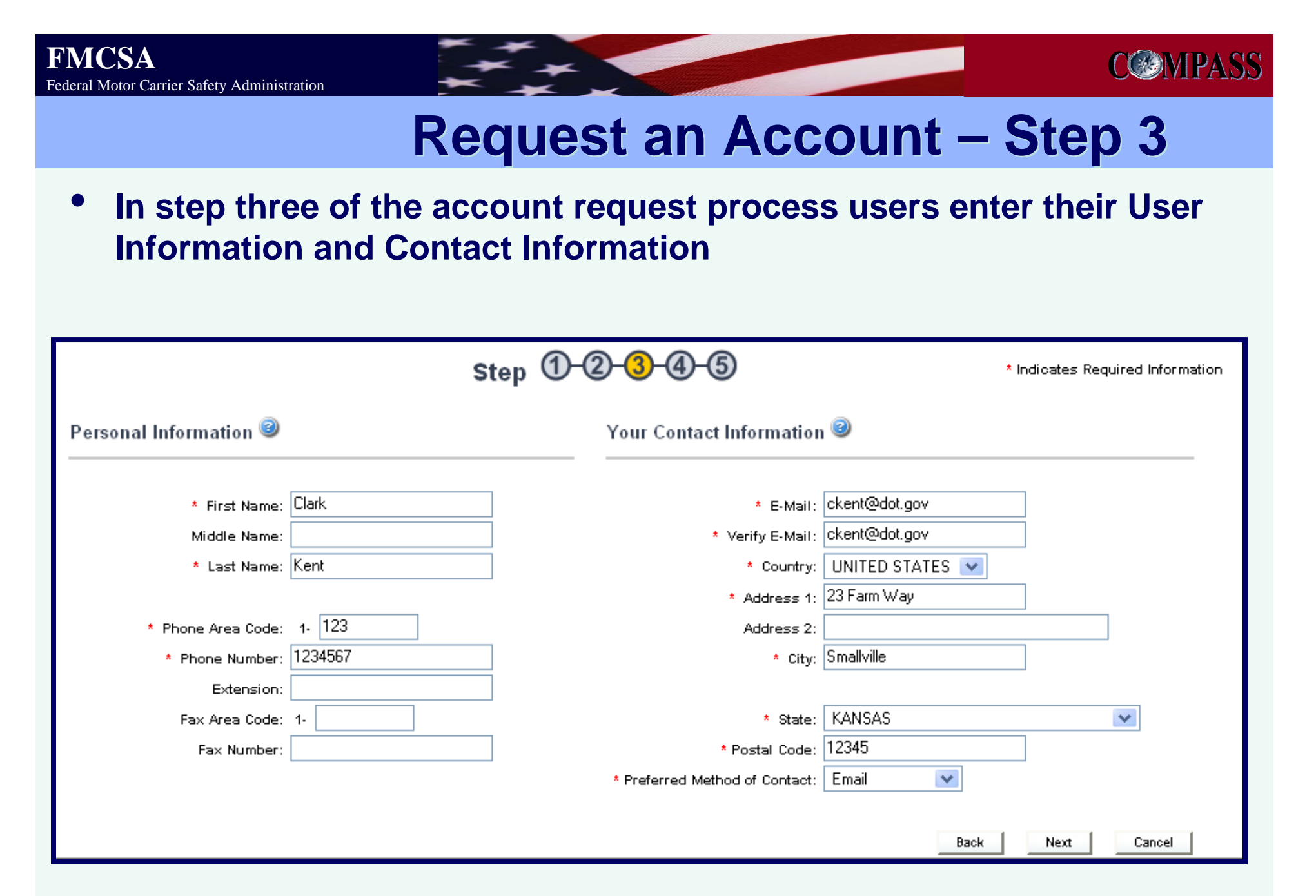

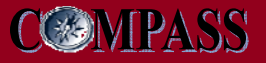

# Request an Account (Official) – Step 4a

 In step four of the account request process enter the USDOT# and PIN for the company whose information you wish to administer user access

|                                 |                      | Step 11-12-13-14-15 |                     | * Indicates Required Information |             |  |
|---------------------------------|----------------------|---------------------|---------------------|----------------------------------|-------------|--|
| Enter the USDOT # to Administer | 0                    |                     | USDOT #s you reques | ted to Administer 🥝              |             |  |
| * USDOT#:<br>* PIN:             | 99999999<br>xxxxxxxx | Request USDOT#>     | USDOT#              | Legal Name                       | DBA Name    |  |
|                                 |                      |                     |                     | Back                             | Next Cancel |  |

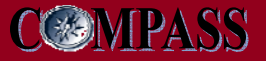

### Request an Account (Official) – Step 4a (continued)

- Each company can only have one Company Official
- If a user requests administrative access to a USDOT# that already has a Company Official registered in the Portal, a USDOT Number Error message will appear

| USDOT | Number | Error |
|-------|--------|-------|
|-------|--------|-------|

We're sorry, but we are unable to process this request.

FMCSA Portal rules allow for only one administrative account per USDOT number. The USDOT number already has an administrator held by:

Joe Somebody 1234 Some Place Somewhere, AK 123456 303-123-4567

Would you like to contest this with the FMCSA Chief Accounts Officer?

| 39,000 |
|--------|
| Yes    |
|        |

No

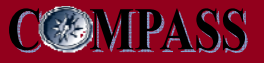

# Request an Account (User) – Step 4

 In step four of the account request process users may request access to view the company safety information for a registered USDOT #

|                               | Step 1-2-3-4-5 * India |                   | * Indicates Re     | es Required Information |        |
|-------------------------------|------------------------|-------------------|--------------------|-------------------------|--------|
| Enter the USDOT # to Access 🥝 |                        | USDOT #s you requ | iested to Access 🇃 |                         |        |
|                               |                        | USDOT#            | Legal Name         | DBA Name                |        |
|                               |                        | 80806             | J B HUNT TRANSPORT |                         | ^      |
|                               | Request USDOT # >      |                   |                    |                         |        |
| * USDOT #:                    |                        |                   |                    |                         |        |
|                               | < Remove USDOT #       |                   |                    |                         | -      |
|                               |                        |                   |                    |                         | ~      |
|                               |                        | <                 |                    | >                       | J      |
|                               |                        |                   |                    | Back Next               | Cancel |

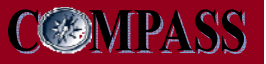

### **Request an Account – Step 5**

- In step five of the account request process all users must certify that they have reviewed the FMCSA Portal training materials and must read and agree to the FMCSA Portal Rules of Behavior
- As administrative users, Company Officials must also read and acknowledge the Portal Responsibilities document

|                                                                                                    | Step 1-2-3-4-5                                                               | * Indicates Required Information                                      |        |
|----------------------------------------------------------------------------------------------------|------------------------------------------------------------------------------|-----------------------------------------------------------------------|--------|
| Rules of Behavior 🥝                                                                                                    |                                                                              |                                                                       |        |
| information therein.                                                                                                    |                                                                              |                                                                       | ^      |
| My acceptance below indicates that I have read,<br>maintaining active accounts with access to FMCS<br>requirements may result in disciplinary action. | understand, and will comply with the<br>SA IT systems. I also understand tha | ese requirements as a condition of<br>at failure to comply with these |        |
|                                                                                                    |                                                                              |                                                                       |        |
| * 🗹 By checking this box, I certify t                                                                                                    | hat I have reviewed the <u>FMCSA Portal Responsib</u>                        | ility document.                                                       |        |
| * 🗹 By checking this box, I certify t                                                                                                    | hat I have reviewed the <u>FMCSA Portal Overview</u>                         | Training Materials.                                                   |        |
| * 🗹 By checking this box, I agree to                                                                                                    | o the terms and conditions stated in the Rules of B                          | Behavior.                                                             | ~      |
| <                                                                                                    |                                                                              |                                                                       | >      |
|                                                                                                    |                                                                              | Back Submit                                                           | Cancel |

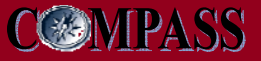

### **Request an Account - Confirmation**

An Account Request Confirmation will appear at the end of the request process

#### Account Request Confirmation

Thank You

Your FMCSA Portal Account Request has been confirmed. You will receive an e-mail notifying you of your account request status once it has been reviewed.

Feedback | Privacy Policy | FirstGov.gov | Freedom of Information Act (FOIA) | Accessibility Web Policies and Important Links | Site Map | Plug-ins

Federal Motor Carrier Safety Administration 400 7th Street SVV, Washington, DC 20590 • 1-800-832-5660 • TTY: 1-800-877-8339 ΟK

- Information regarding the Portal is available from the FMCSA home page, and the SAFER, A&I, and L&I Web sites
- Information will also be distributed through trucking associations and articles in trucking publications
- Visit the main FMCSA Web site for more information on COMPASS and the FMCSA Portal Access and Single Sign-On releases
  - <u>http://www.fmcsa.dot.gov/compass</u>

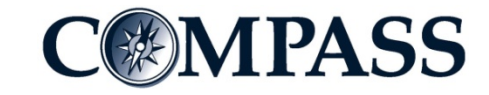

**Contact Information** 

### **Brenda Lantz**

### **COMPASS Systems Engineering Team**

brenda.lantz@ndsu.edu

(720) 238-0070

compass@dot.gov

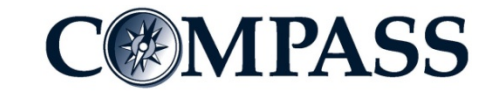